## Add Driver as a Record Keeper

13/10/2023 2:03 pm AEDT

To add a driver as a record keeper with the same email address, navigate to the driver list and click actions and select add new profile.

| Drivers - Business         |                                         |                      |              |             |                     | ✿ ⇄ 🌵 🏝 User<br>Business                   |  |
|----------------------------|-----------------------------------------|----------------------|--------------|-------------|---------------------|--------------------------------------------|--|
| Linked Contractor Delinked | Pending Pending Contractors Linked Non- | -EWD Delinked Non-EV | WD All Sites |             |                     |                                            |  |
| 10 👻 🔍 Search              |                                         |                      |              |             | Available Seats: 29 | EWD Driver Add / Link Driver               |  |
| FULL NAME                  | EMAIL ADDRESS                           | LICENCE              | PHONE        | ВҒМ         | DATE CREATED        | TRAINING ACTIONS                           |  |
| Business Demo              | business.demo@mailinator.com            | 655Demo              |              | Example     | 09/11/2022 10:25    | • :                                        |  |
| Jack Citizen               | jack.citizen@mailinator.com             | 1Demo                | -            | Example     | 29/07/2022 13:08    | Actions                                    |  |
| Jackie Citizen             | jackie.citizen@mailinator.com           | 16Demo               | -            | Example     | 08/08/2022 15:40    | <ul> <li>✓ View</li> <li>✓ Edit</li> </ul> |  |
| Jamie Citizen              | jamie.citizen@mailinator.com            | 5646Demo             |              | 1256        | 07/03/2023 14:52    | e X Delink                                 |  |
| Jan Citizen                | jan.citizen@mailinator.com              | 149Demo              | -            | Example BFM | 12/09/2022 13:42    | Add New Profile                            |  |
| Jane Citizen               | jane.citizen@mailinator.com             | 3Demo                | -            | Example     | 29/07/2022 11:57    | • Reset Password                           |  |

This will open the create Business profile form for the driver.

Fill out the fields and select the role required and they will be added the business.

Note: The drivers primary persona will be as a driver, so they will have to select the double arrows in the top right of the protal and switch profiles from there.

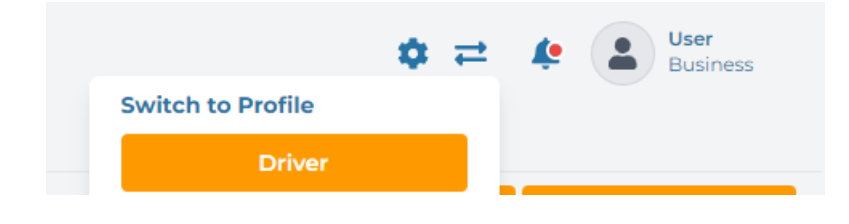